# Ejemplo de Configuración del Plan de Marcado de CUCM para CMR en Implementación Centrada en CUCM

# Contenido

Introducción Prerequisites Requirements Componentes Utilizados Configurar Diagrama de la red Configuraciones Opción 1: Formato CMR - user1@meet.company.com Opción 2: Formato CMR - meet.user1@company.com Verificación Troubleshoot Información Relacionada

## Introducción

Este documento describe las consideraciones del plan de marcación en Cisco Unified Communications Manager (CUCM) cuando se utilizan Collaboration Meeting Rooms (CMR) en una implementación centrada en CUCM. Describe las diferentes opciones, las implicaciones y la configuración.

# Prerequisites

#### Requirements

CMR es compatible con TelePresence Conductor Version XC2.3 y TelePresence Management Suite Provisioning Extension (TMSPE) Version 1.2. Este documento no cubre la configuración de CMR, que se trata en la <u>Guía de implementación de extensiones de aprovisionamiento de Cisco</u> <u>TelePresence Management Suite</u>.

#### **Componentes Utilizados**

La solución de este ejemplo utiliza TelePresence Management Suite (TMS), TMSPE, TelePresence Conductor, TelePresence Server (TS) y CUCM. Los demás componentes ilustrados (Expressway-C y Expressway-E) son opcionales y proporcionan conectividad a los terminales de Internet o de las llamadas interempresariales.

The information in this document was created from the devices in a specific lab environment. All of the devices used in this document started with a cleared (default) configuration. If your network is

live, make sure that you understand the potential impact of any command.

# Configurar

#### Diagrama de la red

Dado que este documento utiliza una implementación centrada en CUCM, se utiliza la serie de Expressway y Conductor se integra con CUCM. Aquí se ilustra una implementación típica:

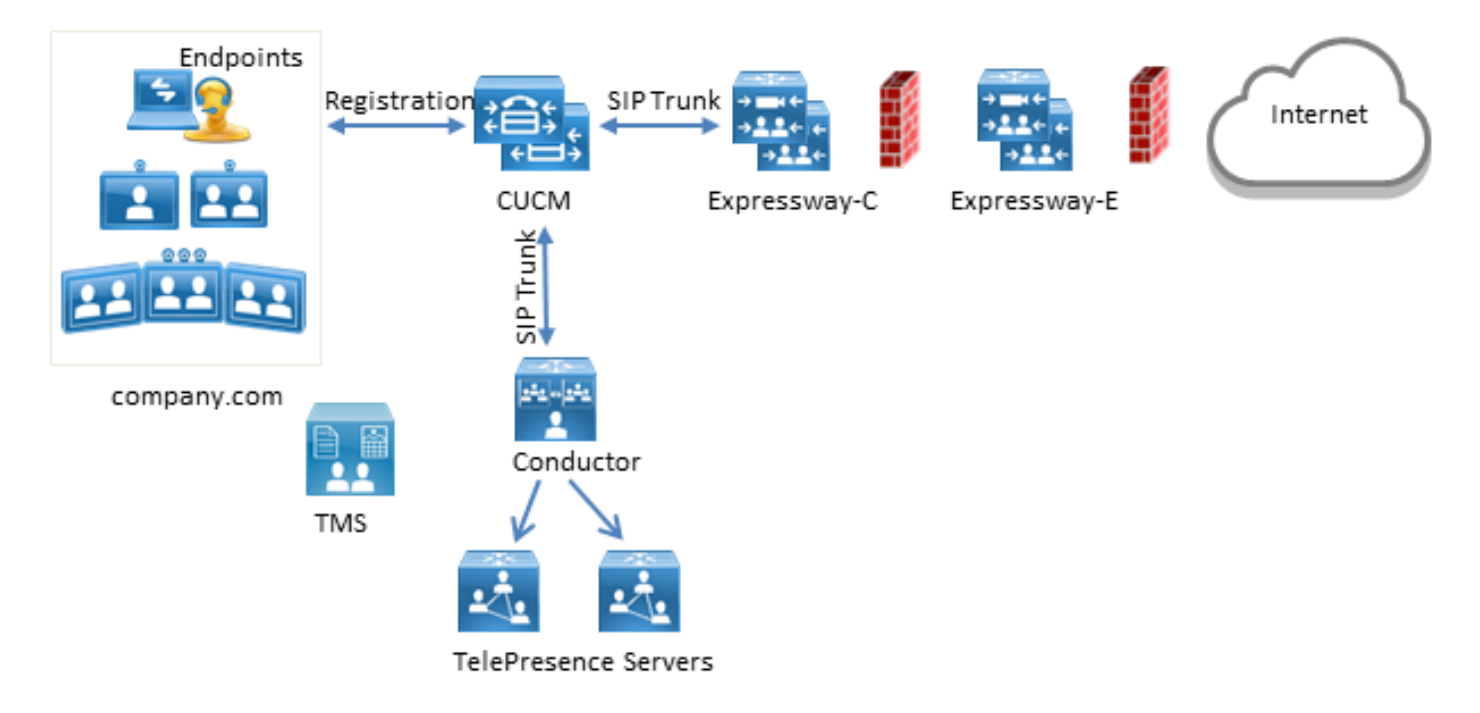

En este ejemplo, el dominio del protocolo de inicio de sesión (SIP) en la implementación es **company.com** y se puede contactar con los usuarios mediante la marcación del identificador uniforme de recursos (URI), por ejemplo **user1@company.com**.

#### Configuraciones

Los servidores de TelePresence alojan el CMR. Para que los usuarios marquen en ellos, las llamadas deben enrutarse hacia el troncal SIP al Conductor. Hay dos opciones para el formato del URI para el CMR.

#### Opción 1: Formato CMR - user1@meet.company.com

La primera opción utiliza un subdominio de **company.com** como parte del dominio en los URI del CMR: **meet.company.com**.

Esto hace que la configuración del plan de marcación en CUCM sea sencilla; puede configurar un nuevo patrón de ruta SIP con routing de dominio para este subdominio, como se muestra aquí:

| SIP Route Pattern Configuration |                          |        |  |  |
|---------------------------------|--------------------------|--------|--|--|
| 🔚 Save 🗶 Delete                 | Copy 🕂 Add New           |        |  |  |
| C Status                        |                          |        |  |  |
| 🚺 Status: Ready                 |                          |        |  |  |
| Pattern Definition —            |                          |        |  |  |
| Pattern Usage                   | Domain Routing           |        |  |  |
| IPv4 Pattern*                   | meet.company.com         |        |  |  |
| IPv6 Pattern                    |                          |        |  |  |
| Description                     |                          |        |  |  |
| Route Partition                 | < None >                 |        |  |  |
| SIP Trunk/Route List*           | SIP_Conductor_Rendezvous | (Edit) |  |  |
| Block Pattern                   |                          |        |  |  |
| – Calling Party Transf          | ormations                |        |  |  |
|                                 |                          |        |  |  |
| Use Calling Party's             | External Phone Mask      |        |  |  |
| Calling Party Transform         |                          |        |  |  |
| Prefix Digits (Outgoing         | Calls)                   |        |  |  |
| Calling Line ID Present         | tation* Default          | •      |  |  |
| Calling Line Name Pres          | sentation* Default       | T      |  |  |
| Connected Party Tra             | ansformations            |        |  |  |
| Connected Line ID Pre           | sentation* Default       | •      |  |  |
| Connected Line Name             | Presentation * Default   | ▼      |  |  |
| Save Delete C                   | opy Add New              |        |  |  |
| (i) *- indicates requ           | ired item.               |        |  |  |

Tenga en cuenta que en este ejemplo, no se ha configurado ninguna partición de ruta en el patrón de ruta SIP y, por lo tanto, es accesible para todos los dispositivos. La clase de control que utiliza los espacios de búsqueda de llamadas (CSS) y las particiones se puede utilizar para restringir el marcado de estos patrones por determinados usuarios/dispositivos.

#### Opción 2: Formato CMR - meet.user1@company.com

La segunda opción utiliza el dominio principal como parte del dominio en los URI de SIP del CMR: **company.com**.

Los patrones de ruta SIP no admiten expresiones regulares, por lo que podría configurar el patrón de ruta SIP como se muestra aquí:

| SIP Route Pattern Co              | onfiguration                      |  |  |  |
|-----------------------------------|-----------------------------------|--|--|--|
| Save 🗶 Delete                     | Copy 🕂 Add New                    |  |  |  |
| – Status –                        |                                   |  |  |  |
| i Status: Ready                   |                                   |  |  |  |
| Pattern Definition—               |                                   |  |  |  |
| Pattern Usage                     | Domain Routing                    |  |  |  |
| IPv4 Pattern*                     | company.com                       |  |  |  |
| IPv6 Pattern                      |                                   |  |  |  |
| Description                       |                                   |  |  |  |
| Route Partition                   | < None > V                        |  |  |  |
| SIP Trunk/Route List*             | SIP_Conductor_Rendezvous   (Edit) |  |  |  |
| Block Pattern                     |                                   |  |  |  |
| Calling Party Transf              | formations                        |  |  |  |
| Use Calling Party's               | s External Phone Mask             |  |  |  |
| Calling Party Transform           | mation Mask                       |  |  |  |
| Prefix Digits (Outgoing           | g Calls)                          |  |  |  |
| Calling Line ID Present           | ntation* Default V                |  |  |  |
| Calling Line Name Pres            | esentation* Default •             |  |  |  |
| Connected Party Tra               | ansformations                     |  |  |  |
| Connected Line ID Pre             | esentation* Default V             |  |  |  |
| Connected Line Name Presentation* |                                   |  |  |  |
|                                   |                                   |  |  |  |
| Save Delete C                     | Copy Add New                      |  |  |  |
| indicates requi                   | uired item.                       |  |  |  |

Con esta configuración, cada URI que coincida con la parte de dominio **company.com** que no esté en la base de datos de CUCM (terminales registrados localmente) se rutea al Conductor. Es importante tener en cuenta que las llamadas a los URI que no están registrados en CUCM se envían al Conductor (incluso para los URI que el Conductor no conoce). Para superar esta situación, puede utilizar la importación de InterCluster Lookup Service (ILS), que se describe más adelante.

La solución anterior funciona cuando la implementación no tiene ningún terminal registrado en Video Communication Server (VCS) que comparta el mismo dominio o la integración de Lync que comparte el mismo dominio. En caso de que haya terminales o una integración de Lync que comparta el mismo dominio, algunas llamadas con la parte de dominio **company.com** deben enviarse a Expresssway-C/VCS-C, mientras que las llamadas hacia el CMR (que también tienen la parte de dominio **company.com**) deben enrutarse al Conductor. Aquí se muestra un ejemplo de implementación en la que el mismo dominio se comparte entre los terminales registrados en CUCM y un sistema de control de llamadas de terceros:

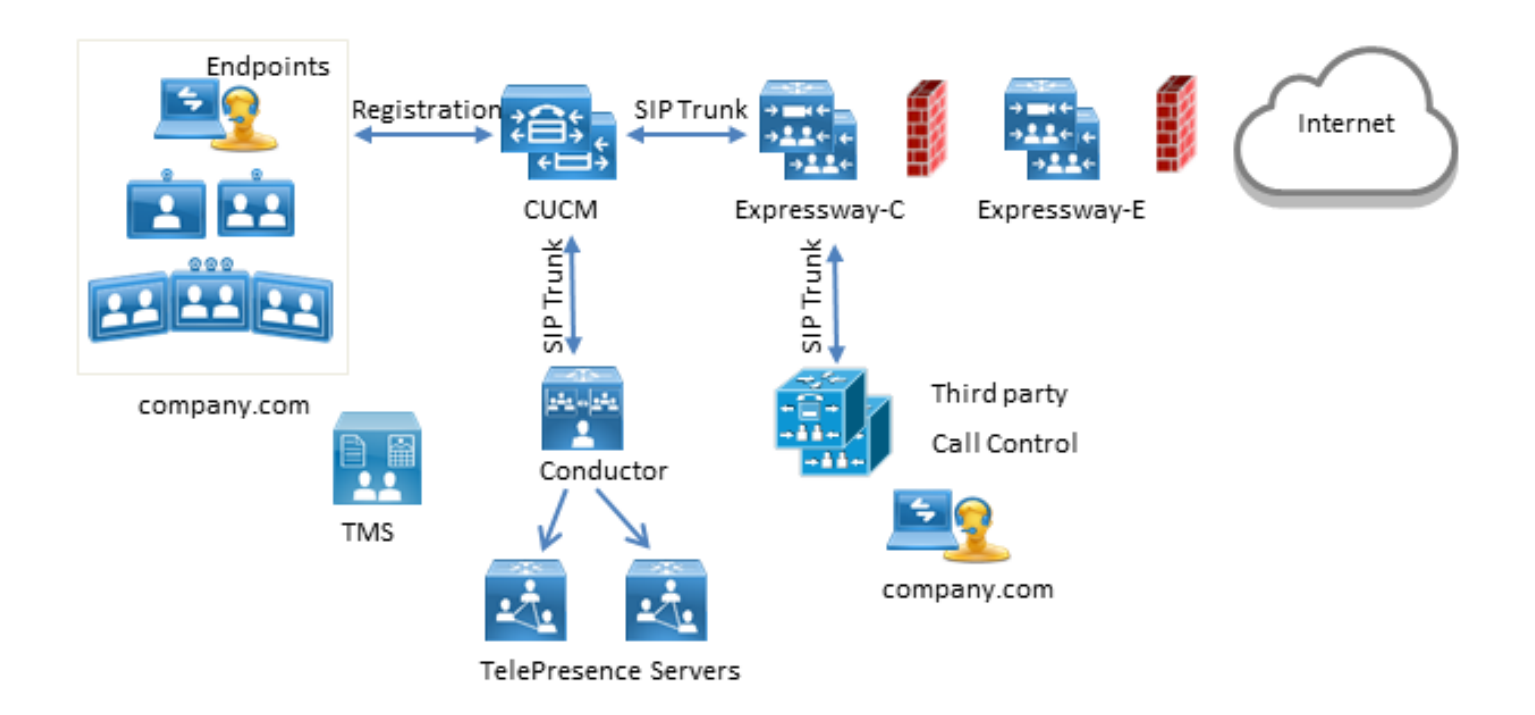

En esta situación, debe utilizar la función de importación de ILS para importar URI de Conductor SIP como catálogo global en la tabla de ILS de CUCM. Como origen de esta importación, puede exportar los datos de la sala en TMS. Esta opción está disponible en **System > Provisioning > Users**.

| cisco TelePresence Management              | Suite            |                                                    |                             |               | Search        |           | 8       |
|--------------------------------------------|------------------|----------------------------------------------------|-----------------------------|---------------|---------------|-----------|---------|
| 🕅 Portal 🕘 Booking 🦪 Monitoring            | । 🔖 Systems 🗐 Pf | hone Books 🙋 Reporting 🖌                           | Administrative Tools        |               |               | 2 0       | 9       |
| Users                                      |                  |                                                    |                             | You are here: | Systems + Pro | wisioning | • Users |
| Users and Groups                           |                  |                                                    |                             |               |               |           |         |
| Search for users                           | 🥣 root           |                                                    |                             |               |               |           |         |
| 🕞 Add Group 🤱 Add User 🦃 Reload            |                  |                                                    |                             |               |               |           |         |
| * 🍙 root                                   | 😺 Rename Group   | 🖂 Send Account Information 🛛 📑                     | Toggle Details              |               |               |           |         |
| <ul> <li>Group1</li> <li>Group2</li> </ul> |                  |                                                    |                             |               |               |           |         |
| <b>_</b>                                   | User Settings    |                                                    |                             |               |               |           |         |
|                                            | User Import      |                                                    |                             |               |               |           |         |
|                                            | Collaboration M  | eeting Room Templates                              |                             |               |               |           |         |
|                                            | Active           | Template Name                                      | Origin                      | Rooms         |               |           |         |
|                                            | 0                | None                                               |                             |               |               |           |         |
|                                            | ۲                | CMR Template                                       |                             | 1             | 0             |           |         |
|                                            | 🐻 New Template   | TelePresence Conductor Setting<br>Export room data | <b>is</b> 🙀 Regenerate CMRs | 🕒 Check       | sync status   |           |         |

Sin embargo, es importante tener en cuenta que si el usuario no ha creado el CMR, la sala no aparece en esta exportación. Esto significa que debe realizar este procedimiento cada vez que se crea una nueva sala o exportar datos de Active Directory (AD) para crear la lista para todos los usuarios.

En CUCM, debe completar estos pasos:

- 1. Asegúrese de que Cisco ILS y Cisco Bulk Provisioning Service estén activados y se ejecuten.
- 2. Cambie la función del clúster a Clúster del concentrador en Funciones avanzadas >

#### Configuración de ILS.

| ILS Configuration                                              |                                                                                                    | Related Links:                                                        |
|----------------------------------------------------------------|----------------------------------------------------------------------------------------------------|-----------------------------------------------------------------------|
| Save 🐼 Refresh                                                 |                                                                                                    |                                                                       |
| Status<br>i Found 1 hub cluster(s),<br>Enterprise Parameters ( | 0 spoke cluster(s), and 1 directory URI imported catalog<br>Juster ID must be changed from StandAloneCluster in or | (s).<br>der for the Intercluster Lookup service to function properly. |
| -Intercluster Lookup Servio                                    | e Configuration                                                                                                    |                                                                       |
| Role                                                           | Hub Cluster •                                                                                                    |                                                                       |
| Register to Another Hut                                        | h                                                                                                    |                                                                       |
| 🗏 Exchange Global Dial Plar                                    | Replication Data with Remote Clusters                                                                              |                                                                       |
| Advertised Route String *                                      | pub.company.com                                                                                                    |                                                                       |
| Synchronize Clusters Every*                                    | 10                                                                                                    | (1-1440 minutes)                                                      |

3. Asigne al ID de clúster un nombre adecuado en System > Enterprise Parameters.

| Enterprise Parameters Configuration                |                 |
|----------------------------------------------------|-----------------|
| 🔚 Save 🧬 Set to Default   🍟 Reset 🏾 🧷 Apply Config |                 |
| _ Status                                           |                 |
| (i) Status: Ready                                  |                 |
| - Enterprise Parameters Configuration              |                 |
| Parameter Name                                     | Parameter Value |
| Cluster ID.*                                       | HubCluster      |

4. Cree un Catálogo de Plan de Marcado Global bajo Call Routing > Global Dial Plan Replication > Imported Global Dial Plan Catalogs. La cadena de ruta se utiliza junto con los patrones de ruta SIP para enrutar las llamadas al Conductor: Si asocia los URI para el CMR con este catálogo de plan de marcación global, CUCM utiliza la cadena de ruta configurada para decidir cómo enrutar la llamada (en lugar del URI original). De esta manera, puede rutear llamadas con la misma porción de dominio a un troncal SIP diferente:

| Imported Global Dial Plan Catalog Configuration |                               |  |  |  |
|-------------------------------------------------|-------------------------------|--|--|--|
| 🔚 Save 🗶 Delete                                 | Copy 🕂 Add New                |  |  |  |
| – Status –                                      |                               |  |  |  |
| i Status: Ready                                 |                               |  |  |  |
| ┌ Imported Global Di                            | al Plan Catalog Information   |  |  |  |
| Name*                                           | ImportedGlobalDialPlanCatalog |  |  |  |
| Description                                     |                               |  |  |  |
| Route String*                                   | collaborationmeetingrooms     |  |  |  |

5. Configure un patrón de ruta SIP que coincida con la cadena de ruta en el catálogo de plan de marcación global configurado para que los URI importados asociados con el catálogo de plan de marcación global se enruten al troncal SIP del Conductor:

| SIP Route Pattern Co      | onfiguration              |                 |
|---------------------------|---------------------------|-----------------|
| 🔚 Save 🗶 Delete           | Copy 🕂 Add New            |                 |
| Status<br>Status: Ready   |                           |                 |
| _<br>⊢Pattern Definition— |                           |                 |
| Pattern Usage             | Domain Routing            |                 |
| IPv4 Pattern*             | collaborationmeetingrooms |                 |
| IPv6 Pattern              |                           |                 |
| Description               |                           | ]               |
| Route Partition           | < None > V                | 1               |
| SIP Trunk/Route List*     | SIP_Conductor_Rendezvous  | ( <u>Edit</u> ) |

6. Cargue el archivo de texto que contiene los URI SIP del CMR como URI y patrones de directorio importados en Administración masiva > Cargar/Descargar archivos:

| File Upload Configuratio    | n                                             |
|-----------------------------|-----------------------------------------------|
| Save                        |                                               |
| _ Status ———                |                                               |
| i Status: Ready             |                                               |
| Upload the CSV file         |                                               |
| File: *                     | Choose File imported directory uri.txt        |
| Select The Target *         | Imported Directory URIs and Patterns          |
| Select Transaction Type *   | Insert Imported Directory URIs and Patterns 🔻 |
| 📄 Overwrite File if it exis | ts.**                                         |
| Save                        |                                               |

El archivo de importación debe tener el siguiente aspecto:

PatternType,PSTNFailover,Pattern
URI,,meet.user1@company.com
URI,,meet.user2@company.com

 Importe los URI con el archivo de texto importado y el catálogo de plan de marcación global creado en Administración masiva > URI y patrones de directorio > Insertar URI de directorio importado y configuración de patrón.

| Insert Imported Directory URI an    | d Pattern Configuration  |                                |                 |                              |
|-------------------------------------|--------------------------|--------------------------------|-----------------|------------------------------|
| Submit                              |                          |                                |                 |                              |
| Status                              |                          |                                |                 |                              |
| (1) Status: Ready                   |                          |                                |                 |                              |
| Bulk Imported Directory URI and     | Pattern Information      |                                |                 |                              |
| File Name *                         | importeddirectoryuri.txt | ۲                              | (View File)     | (View Sample File)           |
| Imported Global Dial Plan Catalog * | ImportedGlobalDialPlanCa | talog 🔻                        |                 |                              |
| Job Information                     |                          |                                |                 |                              |
| Job Description                     |                          | Insert Imported Directory URIs | and Patterns    |                              |
| Run Immediately                     |                          | ORun Later (To schedule and    | activate this j | ob, use Job Scheduler page.) |
| Submit                              |                          |                                |                 |                              |

Una vez finalizado el trabajo, las llamadas a los URI del archivo de texto se enrutan al troncal SIP al Conductor.

### Verificación

Cuando no se importa ningún URI en el catálogo global, puede probar si llama al URI de un CMR creado. En CUCM, debe asegurarse de:

• El troncal SIP hacia el Conductor está en servicio completo:

| Trunk Configuration                                                                    |                          |  |  |  |
|----------------------------------------------------------------------------------------|--------------------------|--|--|--|
| 🕞 Save 🗶 Delete 🎦 Reset 🕂 Add New                                                      |                          |  |  |  |
| _ Status                                                                               |                          |  |  |  |
| (i) Status: Ready                                                                      |                          |  |  |  |
| - SIP Truck Status                                                                     |                          |  |  |  |
| Service Status: Full Service<br>Duration: Time In Full Service: 0 day 0 hour 4 minutes |                          |  |  |  |
| - Device Information                                                                   |                          |  |  |  |
| Product:                                                                               | SIP Trunk                |  |  |  |
| Device Protocol:                                                                       | SIP                      |  |  |  |
| Trunk Service Type None(Default)                                                       |                          |  |  |  |
| Device Name*                                                                           | SIP_Conductor_Rendezvous |  |  |  |

• El CSS del dispositivo de llamada debe contener la partición configurada en el patrón de ruta SIP.

En caso de que se hayan importado URI al catálogo global, también debe asegurarse de que:

 El trabajo de importación se completó correctamente en Administración masiva > Programador de tareas:

| Job Scheduler       |                                                            |                             |                          |                         | Related Links: Back To Find/List • Go |  |
|---------------------|------------------------------------------------------------|-----------------------------|--------------------------|-------------------------|---------------------------------------|--|
| 🗙 Delete            |                                                            |                             |                          |                         |                                       |  |
| U BLOLUD. NOOU Y    |                                                            |                             |                          |                         |                                       |  |
| (i) Server Date and | Time: 10 maart 2015 1                                      | 2:31:19 CET                 |                          |                         |                                       |  |
| Job Details         |                                                            |                             |                          |                         |                                       |  |
| Job id*             | 1422779417                                                 |                             |                          |                         |                                       |  |
| Job Status*         | Completed                                                  |                             |                          |                         |                                       |  |
| Scheduled Date Time | 2 02/01/2015 09:30:17                                      |                             |                          |                         |                                       |  |
| Submit Date Time    | 02/01/2015 09:30:17                                        |                             |                          |                         |                                       |  |
| Sequence*           | 1<br>In each Immediated Disaster                           | - UDIs and Baltana          |                          |                         |                                       |  |
| Fragmancy*          | AD Description Inset: Imported Directory UKIs and Patterns |                             |                          |                         |                                       |  |
| Job End Time        | CHILD:                                                     |                             |                          |                         |                                       |  |
| Last Modified By    | ocmadmin                                                   |                             |                          |                         |                                       |  |
| Transaction Details |                                                            |                             |                          |                         |                                       |  |
| CSV File Name imp   | ported directory unitat                                    |                             |                          |                         |                                       |  |
| Job Results         |                                                            |                             |                          |                         |                                       |  |
| Job Launched Date T | ime Job Result Status                                      | Number Of Records Processed | Number Of Records Failed | Total Number Of Records | Log File Name                         |  |
| 02/01/2015 09:30:   | 20 Success                                                 | 2                           | 0                        | 2                       | 1422779417#02012015093020.txt         |  |

• El URI al que llama aparece en Call Routing > Global Dial Plan Replication > Imported Directory URI:

| Find and List Imported Directory URIs |                 | Related Links: ILS Configuration • Go |
|---------------------------------------|-----------------|---------------------------------------|
| Status<br>2 records found             |                 |                                       |
| Imported Directory URI (1 - 2 of 2)   |                 | Rows per Page 50                      |
| Find Imported Directory URI where URI | * begins with * | Find Clear Filter 🔁 😑                 |
| URI *                                 | PSTN Failover   | Imported Global Dial Plan Catalog     |
| meet.user1@company.com                |                 | ImportedGlobalDialPlanCatalog         |
| meet.user2@company.com                |                 | ImportedGlobalDialPlanCatalog         |

# Troubleshoot

Actualmente, no hay información específica de troubleshooting disponible para esta configuración.

### Información Relacionada

- Guías de extensión de aprovisionamiento de TelePresence Management Suite
- Guías de mantenimiento y funcionamiento de CUCM
- Soporte Técnico y Documentación Cisco Systems